# Памятка для родителей при работе с приложением «Аксиома»

### **І.** Регистрация в приложении.

1. Открыть сайт Аксиомы <u>https://www.avsu.ru</u>

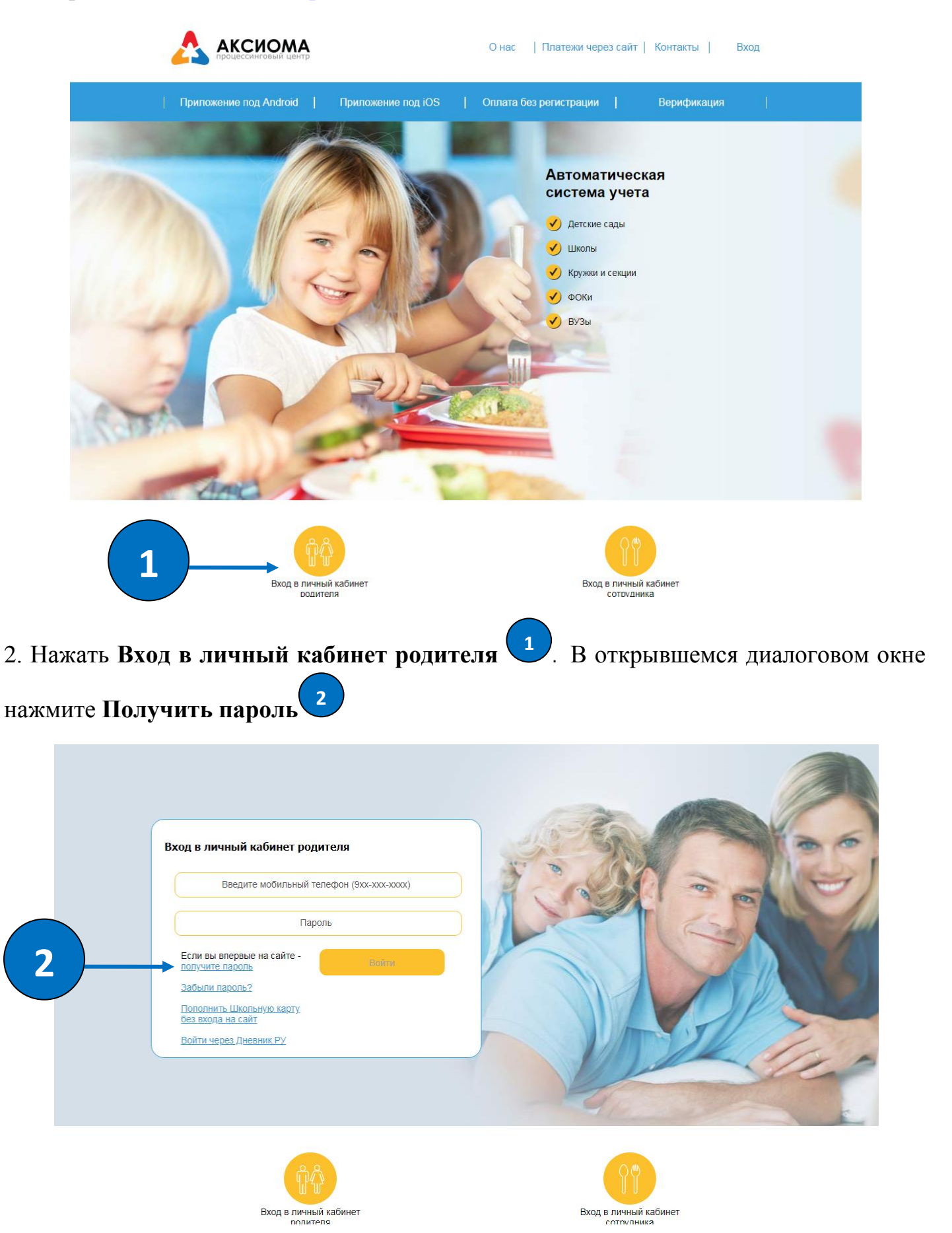

3. Заполните регистрационные поля: номер сотового телефона и e-mail.

| Пд | олучить логин и пароль<br>пя этого пройдите быструю регистрацию |      | 0  |
|----|-----------------------------------------------------------------|------|----|
|    | Введите мобильный телефон (9хх-ххх-хххх)                        | 120  | CE |
|    | E-mail<br>Danee                                                 |      |    |
|    |                                                                 | N.P. |    |
|    |                                                                 | Je s | 12 |
|    |                                                                 |      |    |

4. На указанные номер телефона придет СМС с паролем. Это будет пароль от вашего личного кабинета

Вход в личный кабинет

сотрудника

Вход в личный кабинет

родителя

5. Следующим шагом нужно подтвердить вашу электронную почту. Проверьте правильность написания адреса, нажмите **Подтвердить.** На почту придет письмо от Аксиомы. Для подтверждения вашей электронный почты перейдите по указанной в письме ссылке.

6. Теперь вы – зарегистрированный пользователь в приложении Аксиома. Пользуйтесь!

При входах в приложение вам нужно будет вводить номер телефона и пароль.

#### **П.** Изменение пароля.

Можно изменить пароль, предложенный системой, на удобный для вас. Для этого после входа в систему выберите вкладку Изменение пароля 3. Заполните обязательные поля 4 (старый пароль, новый пароль, повтор нового пароля) и на жмите кнопку Изменить

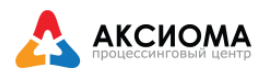

|               |                   | Выход                                    |
|---------------|-------------------|------------------------------------------|
|               | Мои лицевые счета | Изменение пародя                         |
| $\rightarrow$ | Изменение пароля  |                                          |
| ¢             | Изменение почты   | Старый пароль                            |
|               | Новости           | Новый пароль, минимум 6 символов         |
|               |                   | Повтор нового пароля, минимум 6 символов |
|               |                   | Изменить                                 |
|               |                   |                                          |
|               |                   |                                          |
|               |                   |                                          |
|               |                   |                                          |
|               |                   |                                          |
|               |                   |                                          |
|               |                   | Свяжитесь с нами: 8-800-250-34-32        |

1. В личном кабинете выбираете вкладку Мои лицевые счета 5, далее Привязать

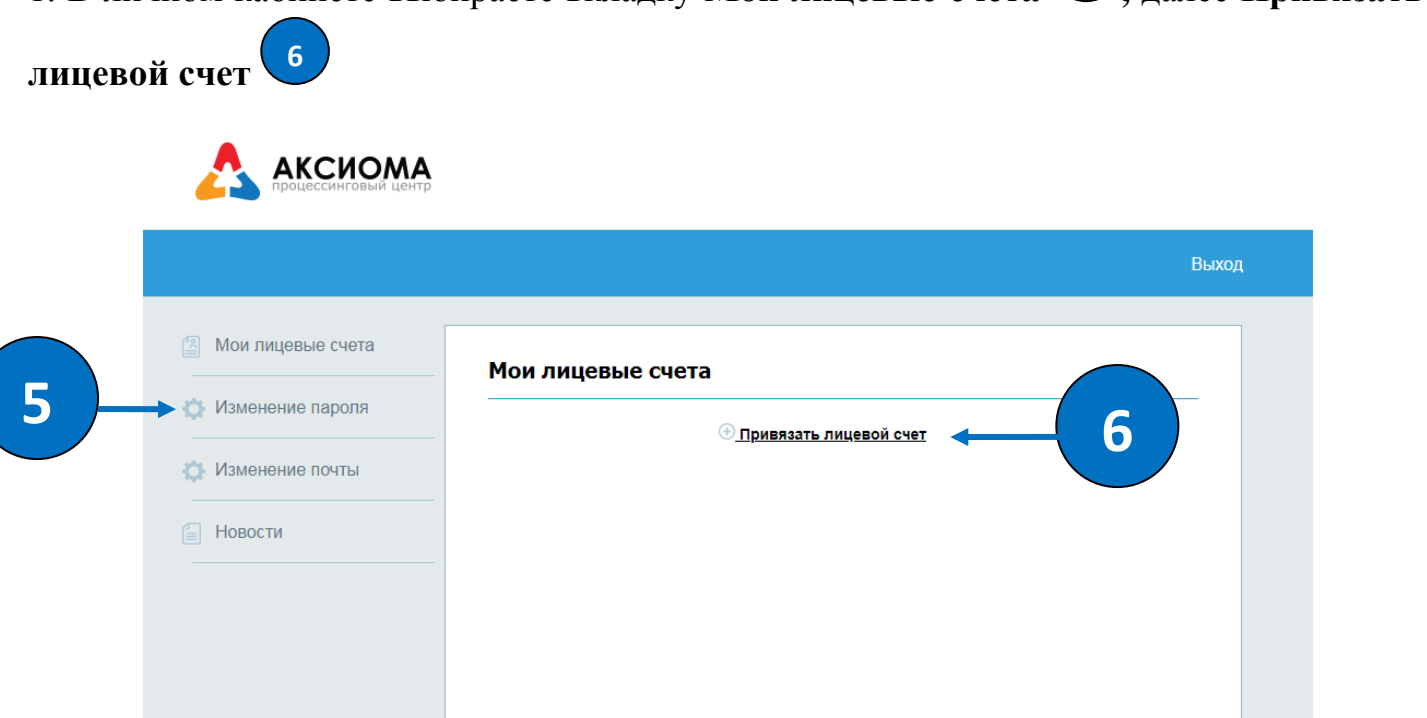

2. В появившемся диалогом окне заполнить номер лицевого счета (вы его можете узнать у классного руководителя), фамилию и имя ребенка, класс. Нажать кнопку **Добавить** 

| Мои лицевые счета  | Мои лицевые счета                               |                  |  |  |
|--------------------|-------------------------------------------------|------------------|--|--|
| • Изменение пароля | <u> Привязать лицевой счет</u>                  |                  |  |  |
| 🗊 Изменение почты  |                                                 | I                |  |  |
| Новости            | Введите данные ученика.                         | 0 руб            |  |  |
|                    | Лицевой счет ребенка                            | 0 руб            |  |  |
|                    | Фамилия                                         |                  |  |  |
|                    | ямИ                                             |                  |  |  |
|                    | Кпасс (например 6в)                             |                  |  |  |
|                    | Добавить Отмена                                 |                  |  |  |
|                    | ری بر از بر بر بر بر بر بر بر بر بر بر بر بر بر | С<br>ормация уда |  |  |

3. В своем личном кабинете вы можете добавить лицевые счета всех своих детей. Здесь же вы можете пополнить счет за горячее питание (Комиссия 4%, минимум 10 рублей)

Внимание! Питание только по предоплате! Отслеживайте состояние лицевого счета ребенка!

### IV. Оплата за питание через Сбербанк онлайн.

- 1. Заходите в свой личный кабинет в приложении Сбербанк онлайн
- 2. Выберите раздел Платежи и переводы.
- 3. Далее в разделе Образование выберите ВУЗы, школы, колледжи, техникумы
- 4. В появившемся списке кликните по наименованию организации Аксиома
- 5. Выберите Школьное питание
- 6. Укажите вид платежа (Горячее питание), введите номер лицевого счета
- 7. Укажите сумму. Комиссия банка 1%

## Внимание! Питание только по предоплате! Отслеживайте состояние лицевого счета ребенка!